## Tutorial para realizar el proceso de Matrículas

 Digite la dirección de la página Web del colegio "<u>www.nogales.edu.co</u>" y luego Haga clic sobre el enlace "<u>Padres</u>" que se en la parte superior derecha de la página Web. (ver imagen 1.)

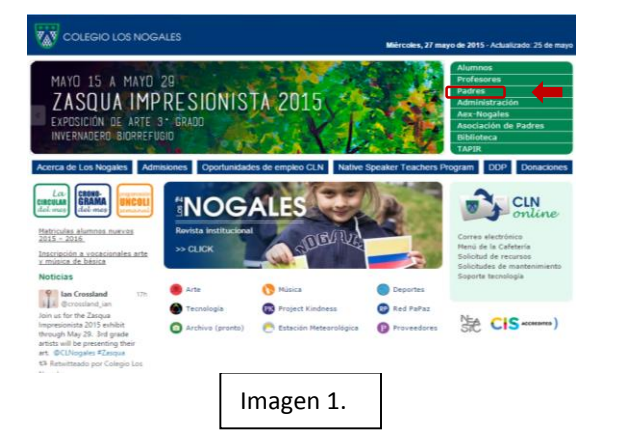

2. En la parte derecha de la página de padres se encuentra el enlace

"<u>Matriculas Alumnos Antiguos</u>". Haga clic sobre el enlace e ingrese a la página principal del proceso de matrículas. (ver imagen 2.)

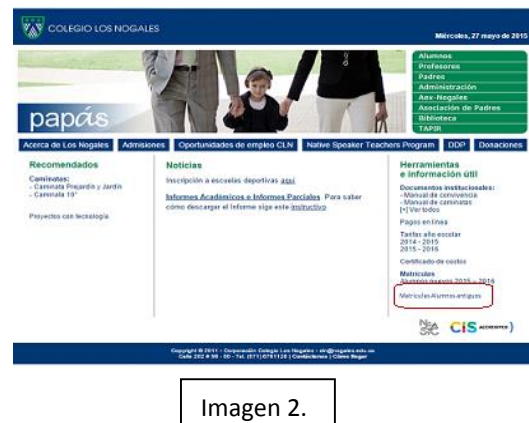

3. En la página principal del proceso de matrículas encuentran los enlaces que contienen información sobre el calendario escolar, uniformes y donde conseguirlos, documentos matriculas y este tutorial. (ver imagen 3.) En la parte inferior de la página principal del proceso de matrículas, haga clic en enlace "<u>Matriculas</u>" para ingresar a actualizar los datos. (ver imagen 4.)

| * 85                                                                                                    |                                                 |                                                                                                    |
|----------------------------------------------------------------------------------------------------|-------------------------------------------------|----------------------------------------------------------------------------------------------------|
| ww.nogales.edu.co/matriculas/                                                                                                    |                                                 |                                                                                                    |
|                                                                                                    |                                                 | Apreciados Padres de Familia:                                                                                                    |
| Matriculas                                                                                                    | Calendario                                      | Bienvenidos al sistema de matriculas en línea. Para facilitar el<br>proceso le pedazos tener en cuenta lo signiente:                                                                                                    |
|                                                                                                    | escolar                                         | <ul> <li>Unlizar en Windows: Google Chrome. Internet Explorer<br/>9 à superior y en Mac: Google Chrome. Safari 6 à<br/>superior.</li> </ul>                                                                                                    |
|                                                                                                    |                                                 | <ul> <li>Ingresar al sistema con in identificación y contrasela.</li> </ul>                                                                                                    |
|                                                                                                    |                                                 | <ul> <li>Hacer una revisión previa del tutorial con el fan de<br/>alustrarse sobre este proceso.</li> </ul>                                                                                                    |
|                                                                                                    |                                                 | <ul> <li>El sistema pennite realizar la matricula por etapas, se<br/>nerder la información ya diferenciada.</li> </ul>                                                                                                    |
| Nuestro uniforme                                                                                                    | Uniforme                                        | <ul> <li>El apreso de los datos familiares y APF debe hacesse po<br/>femilia.</li> </ul>                                                                                                    |
|                                                                                                    | Aimacenes                                       | <ul> <li>Para informative solver los documentos requerados po<br/>alumno, consulte "Decumentar matricular".</li> </ul>                                                                                                    |
|                                                                                                    |                                                 | <ul> <li>El pago de la matticula y el sepuro de accidentes<br/>escolares se debe facera nurreis del sustema PSE o con la<br/>tarjorte de recardo mapresanial del Banco de Bogont. A<br/>turvis de restos dos meñas na se requirse arrua<br/>el suporte de pago.</li> </ul>                                                                                                    |
|                                                                                                    |                                                 | - En caso de requerz asistencia puede comunicarse de                                                                                                    |
| Documentos                                                                                                    | Tutorial                                        | nues à venies de 5 ail à 12 ill y de 1 pil à 3 pil à<br>teléfano 676/1/25 o al courso electrónico                                                                                                    |
| matriculas                                                                                                    | Ayuda                                           | <ul> <li>El Colepto perstará apoyo en sus austilaciones para e<br/>diligenciamiento de la matricula, del 11 al 25 de junio<br/>en el horario auterior.</li> </ul>                                                                                                    |
|                                                                                                    |                                                 | Para ingresar al sistema haga clic en el signiente enlaco<br>Metricules                                                                                                    |
| *Los podres de familia que se acopieron al plan de o<br>accidentes escolares y a nario de anosta cafeteria a                                                                                                    | mulidades, deben realizar todo el proceso y no- | deben pagae la matricula. Debenin pagae únicamente el seguro de                                                                                                    |
|                                                                                                    | Imagen 3.                                       |                                                                                                    |
|                                                                                                    | Imagen 3.                                       |                                                                                                    |
| n                                                                                                    | Imagen 3.                                       |                                                                                                    |
| n                                                                                                    | Imagen 3.                                       | Apreciales Polers de Fanile.<br>Berenados et anaza de particulos en Jaco, Para Bediera el                                                                                                    |
| a • • • • • • • • • • • • • • • • • • •                                                                                                    | Imagen 3.                                       | Apreciados Padros de Fanalas.<br>Becerescios el construito en situar 7.2 es foision el<br>calcar en Tantares Constel forma. Insense Espisor<br>9 e agunto y solo Congol Canana. Espisor<br>9 e agunto y solo. Congol Canana. Espisor                                                                                                    |
| n                                                                                                    | Imagen 3.                                       | Aprecision Patters de Fanalise.<br>Beremaños et camara de marinales es júnes. Para facilare el<br>parace la padana famera es conste la espanara.<br>- Subare en famera esta esta de marina facilitada espanara<br>- Supara en famera esta esta abatelicada y constendir.<br>- Apena el cuatoras con esta abatelicada y constendir.                                                                                                    |
| • • • • • • • • • • • • • • • • • • •                                                                                                    | Imagen 3.                                       | Armiche Palen de Fanale.<br>Marcelande a cuesta de astarciten de la fanale de la desarra de astarciten de la defanación de la defanación de la defanación de la defanación de la defanación de la defanación de la defanación de la de la defanación de la defanación de la defanación de la de la defanación de la de la defanación de la de la defanación de la de la defanación de la de la defanación de la de la defanación de la de la defanación de la defanación de la defanación de la defanación de la de la defanación de la defanación de l                       |
| s • • • • • • • • • • • • • • • • • • •                                                                                                    | Imagen 3.                                       | Arrestoler Polers de Faudas<br>Marca de autores de marcineles militares de las des<br>factores de particular des marcines de las des<br>des estas de las des activitarios de las des<br>des estas de las des activitarios de las des<br>de las de las des activitarios de las des<br>de las des activitarios de las des activitarios de las de<br>las des activitarios de las destas de las des<br>de las des activitarios de las des activitarios de las des<br>de las des activitarios de las destas de las destas de las des<br>de las des activitarios de las destas de las de las des<br>de las des activitarios de las destas de las de las des<br>de las des activitarios de las destas de las de las |
| Matriculas                                                                                                    | Imagen 3.                                       | Approaches Patrices de Sanachines de La Sanachines de Sanachines de Sana                         |
| Matricula:                                                                                                    | Imagen 3.                                       | Aproxis Porto Faraki<br>Marcia Santa Santa Santa<br>Santa Santa Santa Santa Santa Santa Santa<br>Santa Santa Santa Santa Santa Santa Santa<br>Santa Santa Santa Santa Santa Santa Santa<br>Santa Santa Santa Santa Santa Santa Santa Santa<br>Santa Santa Santa Santa Santa Santa Santa Santa<br>Santa Santa Santa Santa Santa Santa Santa Santa<br>Santa Santa Santa Santa Santa Santa Santa Santa<br>Santa Santa Santa Santa Santa Santa Santa Santa<br>Santa Santa Santa Santa Santa Santa Santa Santa<br>Santa Santa San   |
| a teans<br>Berne reparade a trainidar<br>Matriculas<br>Nuestro uniforme                                                                                                    | Imagen 3.                                       | <section-header><section-header><list-item><list-item><list-item><list-item><list-item></list-item></list-item></list-item></list-item></list-item></section-header></section-header>                                                                                                    |
| In the second second se | Imagen 3.                                       | <section-header><section-header></section-header></section-header>                                                                                                    |
| The second second seco  | Imagen 3.                                       | <section-header><section-header><section-header><list-item><list-item><list-item><list-item><list-item><list-item><list-item></list-item></list-item></list-item></list-item></list-item></list-item></list-item></section-header></section-header></section-header>                                                                                                    |
| The answer of the second and the second and th      | Imagen 3.                                       | <section-header><section-header><section-header><list-item><list-item><list-item><list-item><list-item><list-item><list-item><list-item></list-item></list-item></list-item></list-item></list-item></list-item></list-item></list-item></section-header></section-header></section-header>                                                                                                    |
| ■ ■ Matriculas Matriculas Unvestro uniforme Documentos matriculas                                                                                                    | Imagen 3.                                       | <section-header><section-header><section-header><list-item><list-item><list-item><list-item><list-item><list-item><list-item><list-item><list-item></list-item></list-item></list-item></list-item></list-item></list-item></list-item></list-item></list-item></section-header></section-header></section-header>                                                                                                    |
|                                                                                                    | Imagen 3.                                       | <section-header><section-header><section-header><list-item><list-item><list-item><list-item><list-item><list-item><list-item><list-item><list-item><list-item><list-item></list-item></list-item></list-item></list-item></list-item></list-item></list-item></list-item></list-item></list-item></list-item></section-header></section-header></section-header>                                                                                                    |

4. En la ventana que aparece, debe ingresar el usuario que corresponde al número de

cédula (sin puntos ni espacios) del padre o de la madre. La contraseña es el código de familia, estos datos fueron enviados con anterioridad. Luego haga clic sobre el botón continuar. (ver imagen 5.)

|           | Untitled Page - Google Chrome |
|-----------|-------------------------------|
| ogin.aspx |                               |
|           | CLN 😿 COLEGIO LOS NOGALES     |
|           | Contraseña:                   |
|           |                               |
|           | Imagen 5.                     |

5. Si el usuario y la contraseña son correctas ingresa a una nueva página en la que visualiza el "MENÚ DEL PROCESO DE MATRÍCULAS 2015-2016". En la parte superior encuentra unos enlaces que corresponden a información sobre calendario escolar, costos educativos, uniformes. También encuentra seis Actualización enlaces: de datos familiares y APF, Actualización de datos v servicios de alumnos, Resumen de Matrícula, Pagos, Seguros y Salir. Al hacer clic sobre el primer enlace comenzará el proceso de actualización de datos para la matricula. (ver imagen 6.)

| Untitled Page _ G                        | angla Chromo                                                                                      |
|------------------------------------------|---------------------------------------------------------------------------------------------------|
| /login.aspx                              | oogle Chrome                                                                                      |
| CLN 🐻 colec                              | GIO LOS NOGALES                                                                                   |
| MENÚ DEL PROCESO DE M                    | IATRÍCULAS 2015-2016                                                                              |
| Informacia                               | <u>Calendario escolar</u><br>Información costos educativos<br>ón uniformes / ¿Dónde conseguirlos? |
| PROCESO                                  | ESTADO                                                                                            |
| Actualización de datos familiares y API  | e                                                                                                 |
| Actualización de datos y servicios de al | umnos                                                                                             |
| Resumen de matricula                     |                                                                                                   |
| Pagos PSE                                |                                                                                                   |
| Seguro de vida educativo                 |                                                                                                   |
| Salir                                    |                                                                                                   |

 En esta ventana debe diligenciar los campos del formulario, no olvide que los campos que tienen un asterisco en rojo (\*), son campos requeridos, es decir que si no diligencia alguno de estos campos el programa no lo deja continuar al siguiente paso de actualización.

Es indispensable que en los campos que tienen una casilla de seleccionar al lado (ver imagen 7.), tiene que hacer clic sobre ella para marcar estos campos, si no lo hace tanto en los datos del padre como los de la madre el programa no lo deja continuar al siguiente formulario. Al finalizar de diligenciar el formulario haga clic en el botón de actualizar.

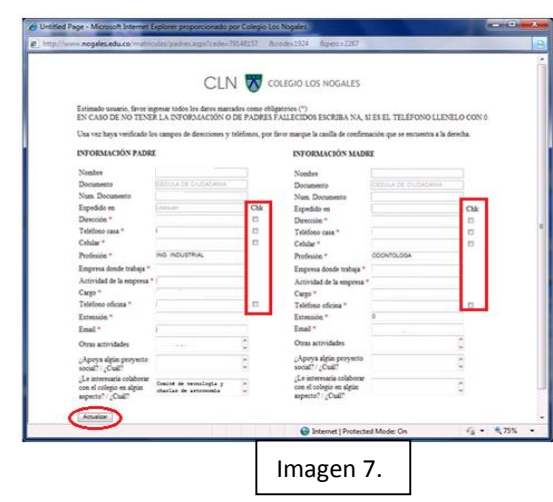

Si todo está correcto sale una mensaje "Datos actualizados satisfactoriamente" (ver imagen 8.), si en el formulario falta alguna información requerida entonces sale un mensaje "Debe chequear los datos del padre" ó "Debe chequear los datos de la madre" (ver imagen 9.)

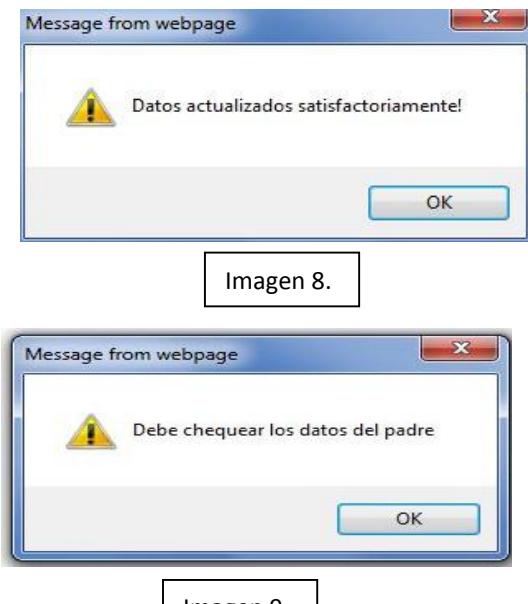

Imagen 9.

 La siguiente ventana contiene el formulario con la información de los Abuelos paternos y maternos. Diligencie este formulario y al final haga clic en actualizar. (ver imagen 10.)

| http://www.nogales.edu.co - Unt                                         | itled Page - Mi               | rosoft Internet Explorer                                           |                                    |   |
|-------------------------------------------------------------------------|-------------------------------|--------------------------------------------------------------------|------------------------------------|---|
| CLN<br>Estimado usuario, favor ingresar to<br>SI NO TIENE LA INFORMACIÓ | dos los datos n<br>ÓN ESCRIBA | DLEGIO LOS NOGA<br>arcados como obligatorio<br>NA, SI ES EL TELÉFO | VLES<br>os (*)<br>NO LLENELO CON 0 | ~ |
| ABUELOS PATERNOS                                                        |                               | ABUELOS MATER                                                      | NOS                                |   |
| Nombre<br>Abuelo<br>Dirección<br>Teléfono                               | Fallecido 🗹<br>Fallecido 🗆    | Nombre<br>Abuelo •<br>Nombre<br>Abuela *<br>Dirección<br>Teléfono  | Fallecido 🗹                        |   |
| Actualizar                                                              |                               |                                                                    | Internet                           | ~ |
|                                                                         | Imag                          | en 10.                                                             |                                    |   |

 La siguiente ventana "INFORMACIÓN SOBRE HERMANOS QUE NO SON ALUMNOS DEL COLEGIO LOS NOGALES" contiene el formulario para diligenciar la información sobre los hermanos que no están en este Colegio. Al finalizar haga clic en actualizar. (ver imagen 11.)

| Nombras | Coloria Universidad o Emerato | Edad | Cores Corres a Cores  |
|---------|-------------------------------|------|-----------------------|
|         | Universidad de los Andes      | 19 - | Cuiso, Carera o Cargo |
|         |                               | 0 -  |                       |
|         |                               | 0 -  |                       |
|         |                               | 0 +  |                       |
|         |                               | 0 -  |                       |
|         |                               | 0 +  |                       |
|         |                               | 0 -  |                       |

Imagen 11.

 La siguiente ventana contiene la información sobre "ASOCIACIÓN DE PADRES DE FAMILIA", diligencie la información y luego haga clic en actualizar. (ver imagen 12.)

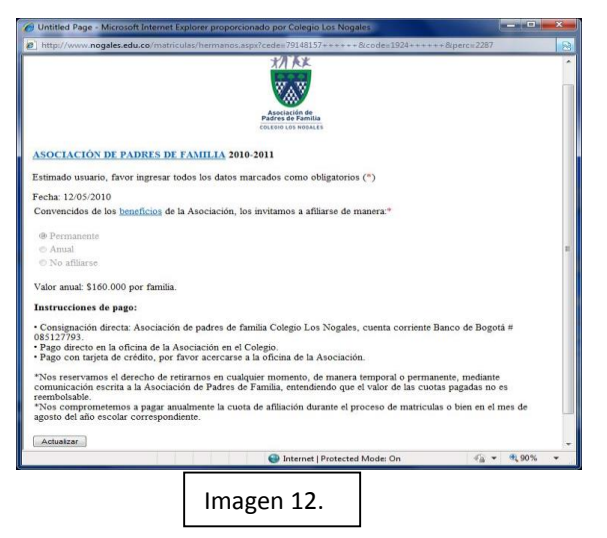

10. En la siguiente ventana puede diligenciar los campos para la compra de las camisetas de las casas. Primero debe escoger la casa a la que pertenece el alumno (si usted no conoce esta información por favor comuníquese con la secretaría de sección), luego seleccione la talla y el número de camisetas que desea comprar. Si usted desea comprar otras camisetas de distinta talla a las que ya escogió, debe hacer clic en el botón de "Añadir ítem", repita este paso tantas veces lo necesite. Al finalizar haga clic en el botón de enviar. (ver imagen 13.)

|            | Asoci<br>Padres        | ación de<br>de Familia |                |        |
|------------|------------------------|------------------------|----------------|--------|
| CAMISETAS  | COLEGIO<br>S 2010-2011 | LOS NOBALES            |                |        |
| Casa       | Eudikia 👻              | ۲                      |                |        |
| Item       | Talla                  | Cantidad               |                |        |
| Camiseta 1 | 12 -                   | 5 -                    | Añadir item    |        |
| Camiseta 2 | M +                    | 10 -                   | Añadir item    |        |
| Camiseta 3 | S -                    | 7 -                    | Añadir item    |        |
| Camiseta 4 | XL -                   | 7 -                    | Añadir item    |        |
| Camiseta 5 | S •                    | 6 -                    |                |        |
| Enviar     |                        |                        |                |        |
|            |                        | Internet i Protecte    | d Mode: On 👘 🔹 | 100% - |

- CLN 😿 COLEGIO LOS NOGALES Estimado usuario, favor ingresar todos los datos marcados como obligatorios (\*) SI NO TIENE LA INFORMACIÓN ESCRIBA NA, SI ES EL TELEFONO LLENELO CON ( FICHA INDIVIDUAL DE ALUMNO Lugar de Fecha de Padre Madre Acudient Dirección acudiente RESPONSABLE DEL PAGO DE LA PENSIÓN DEL ALUMNO En caso de <u>Otro</u>, deberá especificar los sigu lumero de docur ento de identidad ó NIT NTOPMACIÓN MÉDICA EPS vio Prepa Clinica de prefer Teléfono del médico fa + 1,75%
  - Imagen 14.

- 11. La ventana que se abre una vez finaliza la parte de las camisetas es la del Menú "MENÚ DEL PROCESO DE inicial MATRÍCULAS 2015-2016", pero esta vez sale la casilla de estado chequeada. Para continuar con el proceso haga clic en el nombre del alumno que aparece debajo de "Actualización de datos y servicios de alumnos" y diligencie los datos correspondientes, no olvide que los campos con un asterisco rojo (\*) son requeridos. Al finalizar haga clic en el botón enviar, si todo es correcto sale el "Datos actualizados aviso satisfactoriamente". (ver imagen 14.)
- En esta ventana diligencie la información correspondiente a "SERVICIO DE CAFETERÍA 2015-2016." Al finalizar haga clic en el botón "Actualizar". (ver imagen 15.)

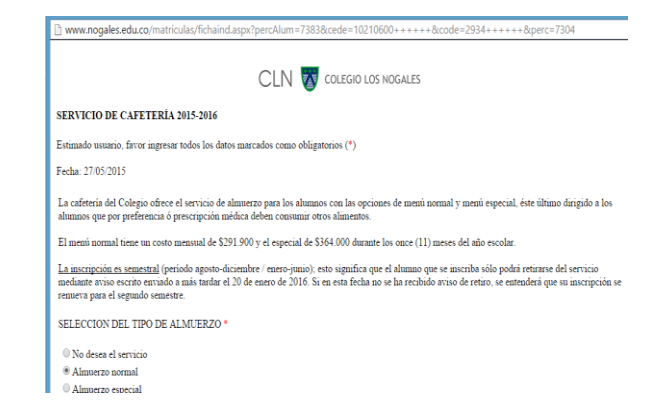

 En esta ventana diligencie la información correspondiente a "TRANSPORTE". Al finalizar haga clic en el botón enviar. (ver imagen 16.)

| Untitled Page - Microsoft         |                                      | Colegio Los Nogales                     |                        |
|-----------------------------------|--------------------------------------|-----------------------------------------|------------------------|
| http://www.nogales.edu            | co/matriculas/cafeteria.aspx?percAlu | m=287&ccede=79148157+++++&ccode=192     | 4+++++8cperc=228       |
|                                   | CLN 🐼 🕬                              | LEGIO LOS NOGALES                       |                        |
| TRANSPORTE                        |                                      |                                         |                        |
| Por favor diligencie los<br>aqui. | campos de recogida y/o entrega :     | según el servicio que desee. Para consu | dtar tarifas haga clic |
| ALEJANDRA SILVA                   |                                      |                                         |                        |
|                                   |                                      |                                         |                        |
| Tipo de servicio No de            | sea servicio 👻                       |                                         |                        |
| Recogida                          | Entrega                              |                                         |                        |
| Dirección NA                      | Dirección NA                         | ×                                       |                        |
| Ciudad NA                         | Ciudad                               | ×]                                      |                        |
|                                   | Bajar solo                           |                                         |                        |
| © David                           |                                      |                                         |                        |
| Responsable O Man                 | á                                    |                                         |                        |
| @ Otro                            | >>> Nombre NA                        |                                         |                        |
|                                   | C.C. NA                              |                                         |                        |
| Enviar                            |                                      |                                         |                        |
| one                               | 🚳 1r                                 | nternet   Protected Mode: On            | · • • 100%             |

## Imagen 16.

14. Nuevamente vuelve al **"MENÚ DEL PROCESO DE MATRÍCULAS 2015-2016"**, repita este paso si tiene más de un hijo haciendo clic en el nombre de cada uno de ellos, de lo contrario continúe con el punto 3. "<u>Resumen de Matrícula</u>". (ver imagen 17.)

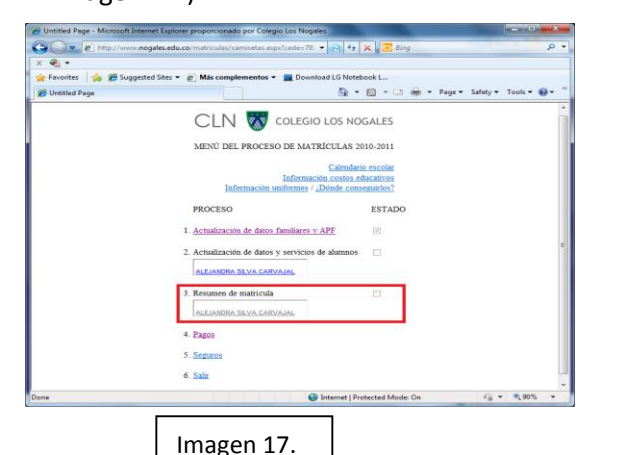

15. En la nueva ventana que aparece (Resumen de Matricula 2015-2016) usted debe revisar los tres documentos que aparecen en la parte de "CONTRATO Y AUTORIZACIONES": "Ver manual de convivencia", "Ver documento de útiles, textos y materiales", "Ver contrato de cooperación educativa". Revise cada uno y luego debe hacer clic en el botón de "Acepto". Una vez haya realizado estos pasos, al lado de cada botón aparece el texto "Aceptado". (ver imagen 18.)

|                                                                                                    | CLIN W COLEGIO LOS NOGALES                                                                                                    |        |          |  |
|----------------------------------------------------------------------------------------------------|----------------------------------------------------------------------------------------------------|--------|----------|--|
|                                                                                                    | <b>RESUMEN DE MATRICULA 2011-2012</b>                                                                                                    |        |          |  |
| INFORMACIÓN DEL ESTUDIANTE                                                                          |                                                                                                    |        |          |  |
| Nombre:                                                                                             | CHAMORRO RAMIREZ LAURA                                                                                                    |        |          |  |
| Código:                                                                                             | 033202                                                                                                    |        |          |  |
| Grado                                                                                               | 05                                                                                                    |        |          |  |
| LISTA DE CHEQUEO                                                                                    |                                                                                                    |        |          |  |
| Datos familiares                                                                                    |                                                                                                    | 121    |          |  |
| Datos alamno                                                                                        |                                                                                                    | 121    |          |  |
| Asociación padres de família                                                                        |                                                                                                    | 121    |          |  |
| Cafeteria                                                                                           |                                                                                                    | 171    |          |  |
| Transporte                                                                                          |                                                                                                    | 121    |          |  |
| CONTRATO Y AUTORIZACIONES                                                                           |                                                                                                    | (      |          |  |
| Manual de convivencia                                                                               | Ver manual de convivencia.                                                                                                    | Acepto | Aceptado |  |
| Utiles, textos y materiales                                                                         | Ver documento de útiles, textos y materiales                                                                                                    | Acepto | Aceptado |  |
| Centrato de cooperación educativa                                                                   | Ver contrato de cooperación educativa                                                                                                    | Acepto | Aceptado |  |
|                                                                                                    |                                                                                                    |        |          |  |
|                                                                                                    |                                                                                                    |        |          |  |
| DECLARACIÓN:                                                                                        |                                                                                                    |        |          |  |
| La información que avanace en este documento es o                                                   | or set of the set of the set of t |        |          |  |
|                                                                                                    |                                                                                                    |        |          |  |
| Henos leido el Manual de Convivencia y nos cemp<br>entendidas éstas como elementos de convivencia d | remeternos en el cumplemento de las normas en el establecidas,<br>el Colegio Los Nogales.                                                                                                    |        |          |  |
| tterrer bilde anders 6 de mandemare de annerde ann                                                  | ter diaminent and Kalenda and Manider and Products do                                                                                                    |        |          |  |
|                                                                                                    |                                                                                                    |        |          |  |

Luego en el ítem "**envío de documentos**" debe adjuntar y enviar los documentos solicitados de acuerdo al grado al que ingresa su hijo. (ver imagen 19.)

Imagen 18.

|                                               |        | CLN w colegio los nogales<br>resumen de matricula 2018-2016 |        |
|-----------------------------------------------|--------|-------------------------------------------------------------|--------|
| INFORMACIÓN DEL ESTU<br>Nombre: LONDOÑO GÓMEZ | DIANTE | Código: 293401 Grado: 01                                    |        |
| LISTA DE CHEQUEO                              |        |                                                             |        |
| Datos familiares                              | 8      | Datos estudiante                                            | 8      |
| Asociación padres de familia                  | 8      | Cafeteria                                                   | 2      |
| Transporte                                    | 2      |                                                             |        |
| CONTRATO Y AUTORIZAO                          | TONES  |                                                             |        |
| Manual de convivencia                         |        | Vermanual de convivencia                                    | Acepto |
| Utiles, textos y materiales                   |        | Ver documento de útiles, textos y materiales                | Acepto |
| Contrato de cooperación educati               | iva    | Ver contrato de cooperación educatora                       | Acepto |
| ENVÍO DE DOCUMENTOS                           |        | SOLO FORMATOS JPG y PDF<br>Ver guia formatos                |        |
| Documento de identidad (Max. )                | 900KB) | Choose File No file chosen                                  | Enviar |
| Examen médico (Max. 800KB)                    |        | Choose File No file chosen                                  | Enviar |
|                                               |        | Change Ells Me file shores                                  | Easter |

Imagen 19.

Luego de revisar y aceptar el contrato y las autorizaciones y además adjuntado en su totalidad todos los documentos solicitados, se activará el botón "Imprima este resumen y fírmelo", entonces puede imprimir el documento. (Ver imagen 20.)

| and the second state of the second state of th | ado por colegio cos livogales                                                                   |                                                                                                    |                |
|----------------------------------------------------------------------------------------------------|-------------------------------------------------------------------------------------------------|----------------------------------------------------------------------------------------------------|----------------|
| ttp://www.nogales.edu.co/matricules/documentos.a                                                                                                    | npx?percAlum=6520&cede=80418496++++++&icode=0332+++++                                           | + 8ipercx 3050                                                                                                  |                |
| CONTRATO Y AUTORIZACIONES                                                                                                    |                                                                                                 | 1997 - 1997 - 1997 - 1997 - 1997 - 1997 - 1997 - 1997 - 1997 - 1997 - 1997 - 1997 - 1997 - 1997 - 1997 - 1997 - |                |
| Manual de convivencia                                                                                                    | Ver manual de convivencia                                                                       | Acepto Aceptado                                                                                                 |                |
| Útiles, textos y materiales                                                                                                    | Ver documento de útiles, textos y materiales                                                    | Acepto Aceptado                                                                                                 |                |
| Contrato de cooperación educativa                                                                                                    | Ver contrato de cooperación educativa                                                           | Acepto Aceptado                                                                                                 |                |
| DECLARACIÓN:                                                                                                    |                                                                                                 |                                                                                                    |                |
| La información que anarece en este documento es c                                                                                                    | orrerta                                                                                         |                                                                                                    |                |
| Hemos leido el Manual de Convivencia y nos comp                                                                                                    | rometemos en el cumplimiento de las normas en el establecidas,                                  |                                                                                                    |                |
| Hemos leido, entendido y estamos de acuerdo con l<br>Cooperación Educativa.                                                                                                    | os téminos y condiciones establecidos en el Contrato de                                         |                                                                                                    |                |
| Aceptanos que la matricula se hace efectiva con el                                                                                                    | pago, el envio digital de todos los documentos solicitados y la act                             | ualización de datos.                                                                                            |                |
| Aceptamos que la matricula se hace efectiva con el                                                                                                    | pago, el envio digital de todos los documentos solicitados y la actu                            | adización de datos.<br>13/05/2011                                                                               |                |
| Aceptanos que la matricula se hace efectiva con elj<br>Firma padre                                                                                                    | pago, el envio digital de todos los documentos solicitados y la ach<br>                         | adización de datos.<br>13/05/2011<br>Fecha                                                                      |                |
| Aceptanos que la matricula se bace efectiva con el;<br>Firma padre<br>Firma alumno                                                                                                    | pago, el envio digital de tedos los documentos selicitados y la ach<br>Firma madre              | ulización de datos.<br>13/05/2011<br>Fecha                                                                      |                |
| Aceptanos que la matricula se hace efectiva con el<br>Firma padre<br>Firma alumno<br>Para imprinte effice dateamente acta bof                                                                                                    | ngo, et ervio digital de todos los doramentos solicitados y la sen<br>Firma madre               | udización de datos.<br>13/05/2011<br>Fecha                                                                      |                |
| Aceptanes que la maticula se hace efectiva can d<br>Firma padre<br>Firma alumno<br>Des Inguinte estilico datesmento este host<br>Ingrima este resumen y firmélo                                                                                                    | ngo, et ervio digital de todos los doramentos solicitados y la sen<br>Firma madre               | udización de datos.<br>13/05/2011<br>Fecha                                                                      |                |
| Aceptanes que la nativella es hare efectos con el<br>Firma padre<br>Firma alumno<br>Pare impeñeire attifice disieramente este hord<br>Imprima esta resumen y firmelio<br>Subir resumen de matricula firmado                                                                                                    | pago, el envico digital de trados los doramentos solicitados y la sen<br>Firma madre<br>Bromte. | utinain de datos.<br>13/05/2011<br>Fecha<br>Ensar Archivo enviad                                                | o exikosamente |
| Aceptanes que la nativala es hare efectos con el<br>Firma padre<br>Firma alumno<br>Para laumno<br>Para imprimie attifica faist-amusta esta hart<br>Imprima esta resumen y firmelio<br>Subir resumen de matricula firmado                                                                                                    | ego, el errico digital de todos los doramentos solicitados y la sen<br>Firma madre<br>Brourse_  | utinain de datos.<br>13/05/2011<br>Fecha<br>Ensar Archive enviad                                                | o exikosamente |

Imagen 20.

Para terminar esta parte del proceso una vez que usted haya imprimido el Resumen y lo haya firmado, debe escanearlo y adjuntarlo utilizando el botón "**Choose File**" (al lado de **Subir resumen de matrícula firmado**) y luego haga clic en el botón "**Enviar**". (Ver imagen 21.)

Recuerde que el documento "Resumen de Matrícula" escaneado debe estar en formato PDF ó JPEG.

**Nota:** Si por algún motivo usted no puede escanear el documento para terminar este proceso, puede utilizar el botón "**Menú**", para salir de este formulario y no realizar el paso de adjuntar el documento y poder hacerlo en otro momento.

| Untitled Page - Microsoft Internet Explorer propor                                                                   | cionado por Colegio Los Nogales                          |                    |           |                                    | • × |
|----------------------------------------------------------------------------------------------------|----------------------------------------------------------|--------------------|-----------|------------------------------------|-----|
| 🕒 💿 🗢 👔 http://www.nogales.edu.co/matric                                                                             | ulas/documentos.asp 👻 😫 🍕                                | 🖌 🔀 Bing           |           |                                    | p.  |
| × 🖓 -                                                                                                    |                                                          |                    |           |                                    |     |
| 🚖 Favorites   🚕 🏉 Suggested Sites 👻 🔊 Más                                                                            | complementos 👻 🛄 Download                                | I LG Notebook L    |           |                                    |     |
| 🏉 Untitled Page                                                                                                    | <u>a</u>                                                 | • 🗈 • 🖻 👼          |           | <ul> <li>Safety - Tools</li> </ul> | - 🛛 |
| Examen médico                                                                                                    |                                                          | Browse             | Enviar    | Archivo enviado                    |     |
| Cartificado da vacumar                                                                                               |                                                          | Proves             | Foviar    | Archivo enviado                    |     |
| Crancedo de vacanas                                                                                                  |                                                          | Control            | (         | exitosamente                       |     |
| DECLARACIÓN:                                                                                                    |                                                          |                    |           |                                    |     |
| La información que aparece en este documento es correcta.                                                            |                                                          |                    |           |                                    |     |
| Hemos leido el Manual de Convivencia y nos comprometen<br>entendidas éstas como elementos de convivencia del Colezio | tos en el cumplimiento de las normas e<br>o Los Nogales. | n él establecidas, |           |                                    |     |
| Hemos leido, entendido y estamos de acuerdo con los términ                                                           | tos y condiciones establecidos en el Co                  | strato de          |           |                                    |     |
| Cooperación Educativa.                                                                                               |                                                          |                    |           |                                    |     |
| Aceptamos que la matricula se hace efectiva únicamente con                                                           | a el pago.                                               |                    |           |                                    |     |
|                                                                                                    |                                                          |                    | 19/05/201 | 0                                  |     |
| Firma padre                                                                                                    | Firma madre                                              |                    | Fecha     |                                    |     |
|                                                                                                    |                                                          |                    |           |                                    |     |
| Firma alumno                                                                                                    |                                                          |                    |           |                                    |     |
| imprime ante resumen u firmale                                                                                       |                                                          |                    |           |                                    |     |
| ingrinia cate readmenty rames                                                                                        |                                                          |                    |           |                                    | .   |
| Subir resumen de matrícula firmado                                                                                   |                                                          | Browse             | Enviar    | Archivo enviado                    |     |
|                                                                                                    |                                                          |                    |           | catosantate                        |     |
| Menu                                                                                                    |                                                          |                    |           |                                    |     |
|                                                                                                    |                                                          |                    |           |                                    | -   |
|                                                                                                    | 😜 Internet                                               | Protected Mode: On |           | -{ <u>}</u> <b>v €</b> ,90         | % • |
|                                                                                                    |                                                          |                    |           |                                    |     |
|                                                                                                    |                                                          |                    |           |                                    |     |
|                                                                                                    | j imagen 2                                               | 1.                 |           |                                    |     |

 Al regresar al Menú principal encuentra el enlace "<u>Pagos</u>" (Ver imagen 22.) Si usted desea hacer el pago en línea haga clic en el enlace (ver imagen 23.), de lo contrario recuerde que usted puede hacer el pago a través del recaudo empresarial.

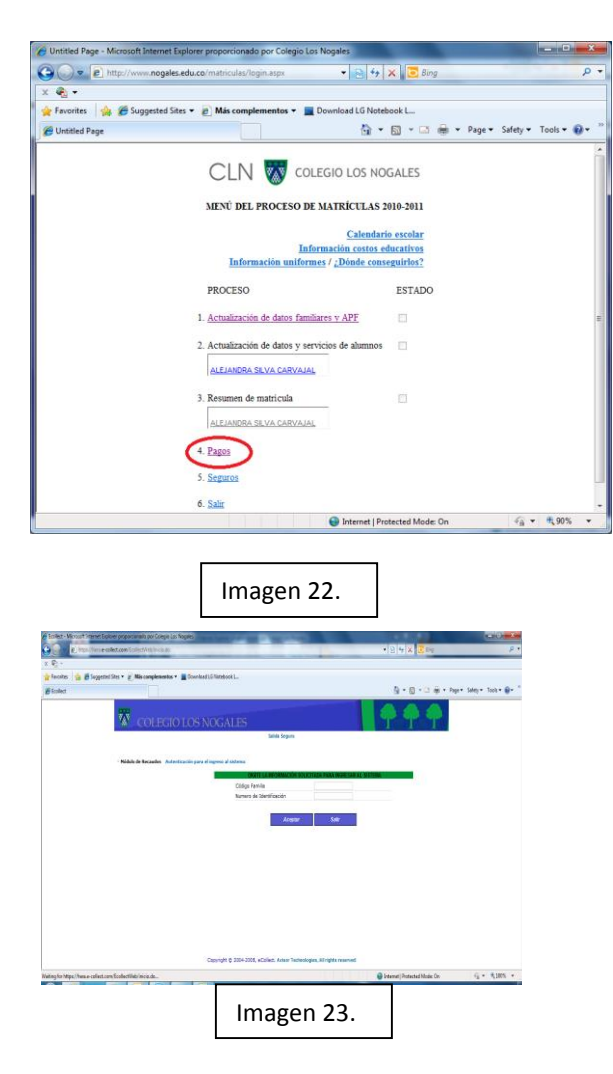

17. Finalmente encontrará el enlace"<u>Seguros</u>" que lo lleva a un formulario para diligenciar el seguro de vida.

Al terminar este proceso sale una ventana que le avisa que este proceso de Matriculas ha terminado (ver figura 23.), haga clic en el botón "**ok**". Puede que le salga un nuevo aviso que le indica que usted está tratando de cerrar esa ventana, en ese caso acepte y ahora sí ha terminado el proceso. (Ver imagen 24.)

| Untitled Page - Microsoft Internet Explorer proporcianado por Colegio Los Nogeles        | ×    |
|------------------------------------------------------------------------------------------|------|
| 🕒 🕗 🔹 http://www.mogales.edu.co/mitricules/documentos.esp 🔹 📴 4y 🗙 🔁 Bing                | ρ.   |
| x 🍕 •                                                                                    |      |
| 🚖 Favorites 🛛 🎪 🎢 Suggested Sites 👻 🔊 Más complementos 👻 🔳 Download LG Notebook L        |      |
| 🖉 Untitled Page 💿 🕈 🖾 🖶 🕈 Page 🔹 Safety 🔹 Tools 🔹 🌘                                      | )- ° |
| CLN 🐼 COLEGIO LOS NOGALES                                                                | *    |
|                                                                                          |      |
| MENU DEL PROCESO DE MATRICULAS 2010-2011                                                 |      |
| Calendario escolar                                                                       |      |
| Información costos educativos                                                            |      |
| Windows Internet Explorer                                                                |      |
|                                                                                          |      |
| (2) The webpage you are viewing is trying to close the window.                           |      |
| Do you want to close this window?                                                        |      |
|                                                                                          |      |
|                                                                                          |      |
| 3. Resumen de matricula                                                                  |      |
| ALE LANDER SE VA CARVA IAI                                                               |      |
|                                                                                          |      |
| 4. Pagos                                                                                 |      |
| 5. Seguros                                                                               |      |
| 6 500                                                                                    |      |
| w. scans.                                                                                |      |
| vascript: alerti"*** Estimado Padre de Familia 📦 Internet   Protected Mode: On 👍 🔹 💐 90% |      |
|                                                                                          |      |
| Imagen 23                                                                                |      |
| 1111agen 23.                                                                             |      |
|                                                                                          |      |
|                                                                                          |      |

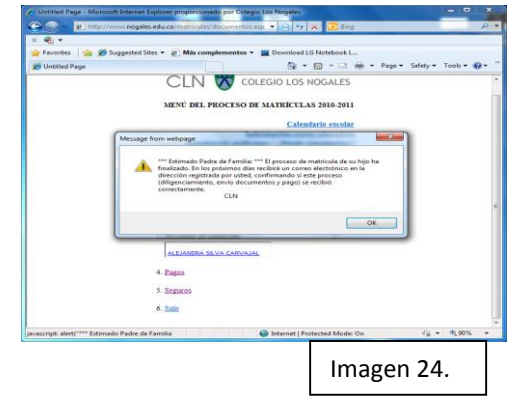

Si tiene alguna duda referente a este proceso puede comunicarse de lunes a viernes de **8:00 am.** a **12 m.** y de **1 pm.** a **3:00 pm.** al teléfono

## 6761128 ó al correo electrónico

matriculas@nogales.edu.co